# Windows PC を HOST とした 「Diretta」 伝送の場合

SPEC

<一般的な接続の場合>

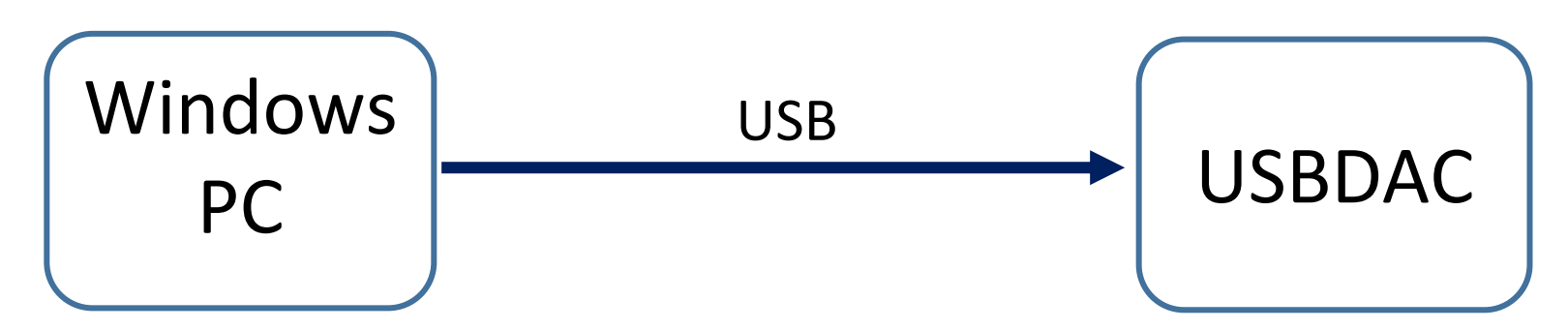

### <Diretta 伝送接続の場合>

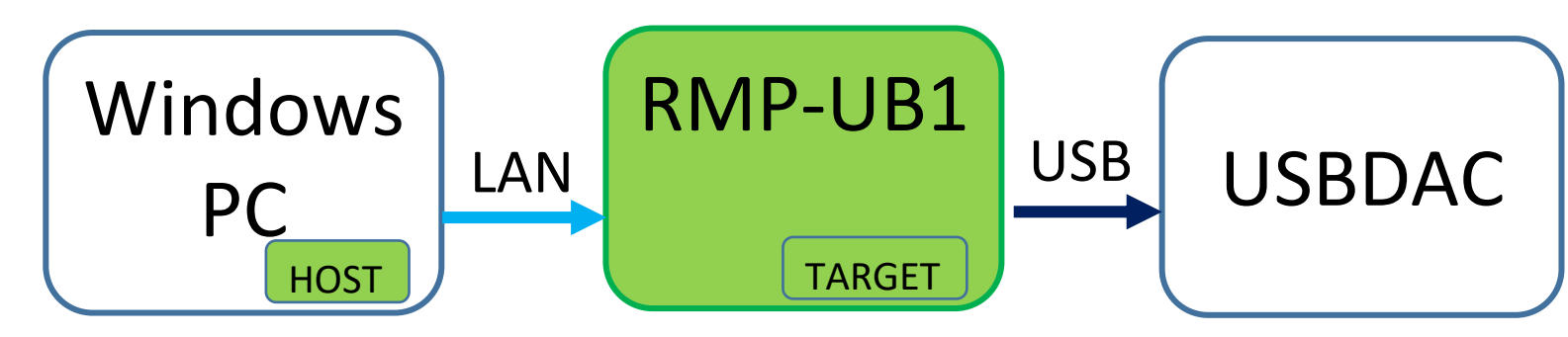

Windows PC で、様々なアプリケーションソフトの音声出力を LAN 端子出力させるための、 設定をご案内いたします。 <u>※ この資料でご紹介する JRiver Media Center は、有料のアプリとなります</u>。

## SPEC

### WindowsPCを使用する場合

※Windows10 64bit版がインストールされたWindowsPC(再生アプリ及び専用ASIO Driverのインストールが必要) (4Core以上のIntel Core i3以上又はAMD RYZEN等のCPU搭載を推奨、2つ以上のLANポート推奨)

【WindowsPC専用ASIO Driverのインストール】 ご用意いただいたWindowsPCに専用ASIO Driverを下記よりダウンロードしインストールしてください。 <u>https://www.spec-corp.co.jp/audio/RMP-UB1/index.html</u>

【WindowsPC用再生アプリのインストール】 ご用意いただいたWindowsPCにASIO出力に対応した再生アプリをインストールしてください。 JRiver Media Centerやfoobar2000、Roon、Audirvana for Windowsなどが使えます。

【接続について】 ① RMP-UB1又はRMP-UB1SFPとUSB DACを接続してください。 ② RMP-UB1又はRMP-UB1SFPをLANケーブルでルーター又はアクセスポイントに接続します。

#### 【再生アプリの設定】 JRiver Media Centerの場合

1:ツール→オプション→オーディオ→オーディオデバイスより"SPEC Diretta[ASIO]"を選択

#### 2:デバイスの設定→「デバイスのコントロールパネルをオープン」をクリック

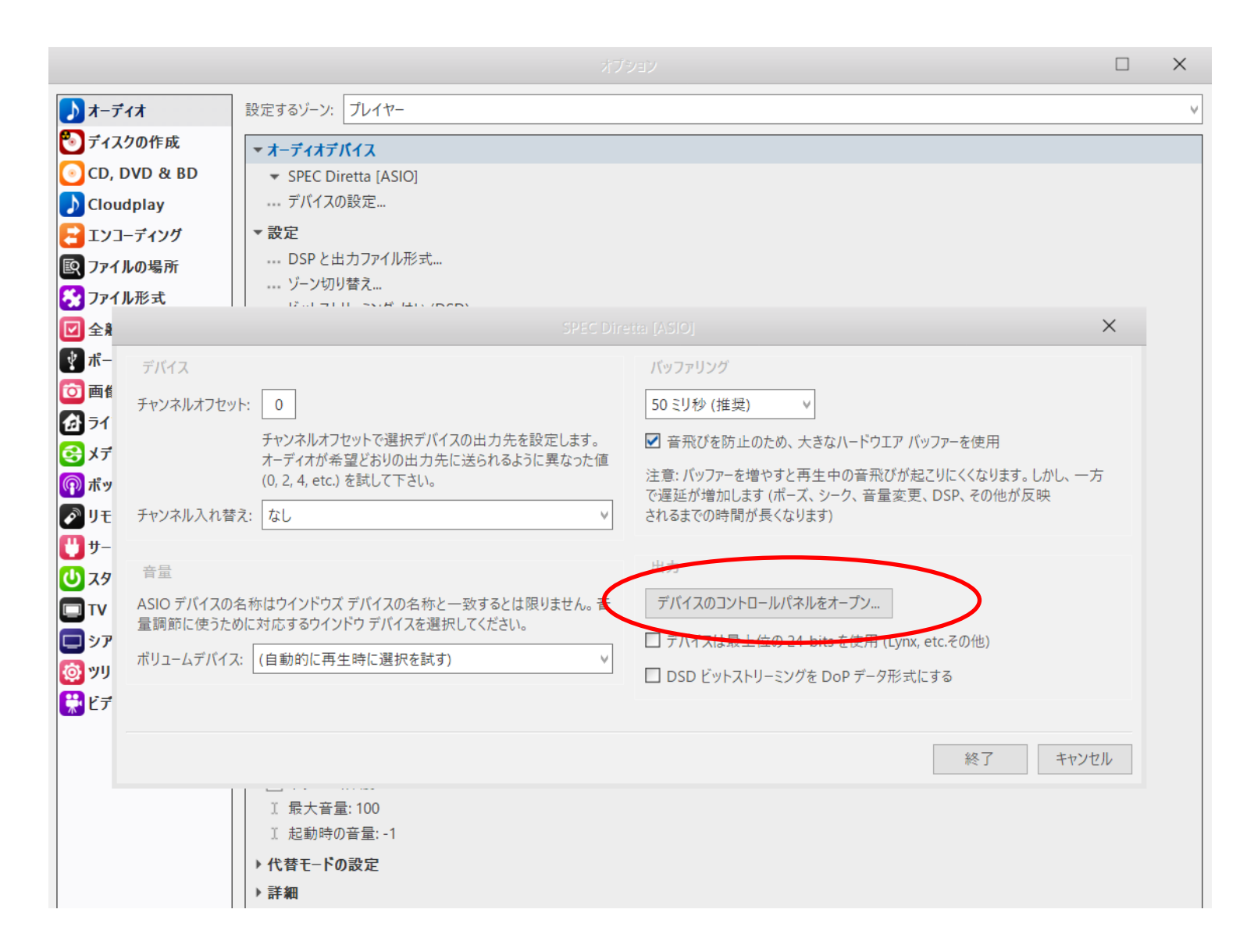

#### 3: Diretta ASIO configureが立ち上がるので「SPEC Bridge」を選択し「save」をクリック

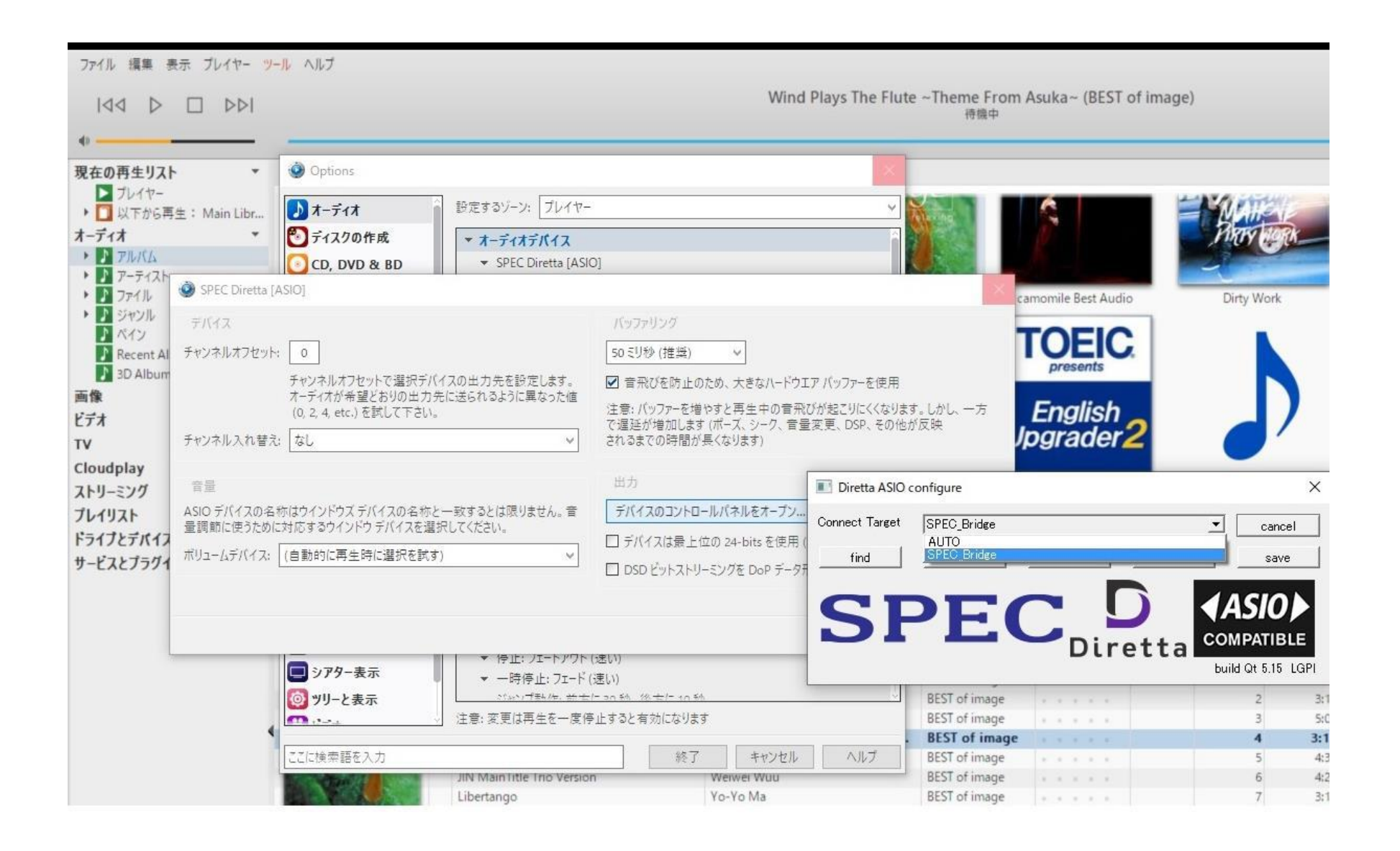

#### 4:ツール→オプション→全般→機能→WDMドライバー にチェックを入れる

|                   | オブション                                             | $\times$ |
|-------------------|---------------------------------------------------|----------|
| <b>♪</b> オーディオ    | ■                                                 | î        |
| 🔊 ディスクの作成         |                                                   |          |
| CD, DVD & BD      | ✓ CD リッピング                                        |          |
|                   | ✓ DVD リッピング                                       |          |
| <b>ロ</b> エンコーディング | ✓ FTP アップロード                                      |          |
|                   | □ iPhone のサポート                                    |          |
|                   | ✓ iPod 対応                                         |          |
| 277イル形式           | ✓ OpenSubtitles.org                               |          |
| 🗹 全般              | Pono ZF7-                                         |          |
| 💱 ポータブルデバイス       |                                                   |          |
| <b>(2)</b> 画像     | ■ Opload To Control ■ WDM ドライバー                   |          |
| ライブラリとフォルダ        |                                                   |          |
|                   | ▼ エクスプローラ                                         |          |
| <b>の</b> ポッドキャスト  | ✓ カーラジオ                                           |          |
|                   | ✓ クイックプレイ                                         |          |
|                   | ▶ シアター表示                                          |          |
| <u>U</u> #-ĽZ     | ▼ ストリーミング                                         |          |
| ⊍ スタートアップ         | ▼ ディスクの作成                                         |          |
| TV 🖸              |                                                   |          |
| 🗖 シアター表示          |                                                   |          |
| 🔯 ツリーと表示          | <ul> <li>✓ バーノイモード</li> <li>✓ ビデオをサポート</li> </ul> |          |
|                   |                                                   |          |
|                   | ✓ メディアネットワーク (ライブラリサーバ. DLNA. etc.)               |          |
|                   | ▼ Uモ-トコントロール                                      |          |
|                   | ▼ リンクバー                                           |          |
|                   | ✓ リンク可能カラム                                        |          |
|                   | ✓ 画像をサポート                                         |          |

# SPEC

#### 5:WindowsPCの再生デバイスを選択

## 再生デバイスを選択します $\sim$ JRiver Media Center (JRiver Media Center) PHL 243V5 (インテル(R) ディスプレイ用オーディオ) スピーカー (Realtek High Definition Audio) 14:31 🔨 📴 🌈 🕼 👯 🕋 🗛 2021/02/16